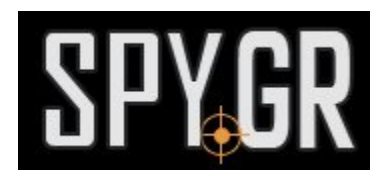

## Η ΜΊΝΙ ΙΡ ΚΆΜΕΡΑ

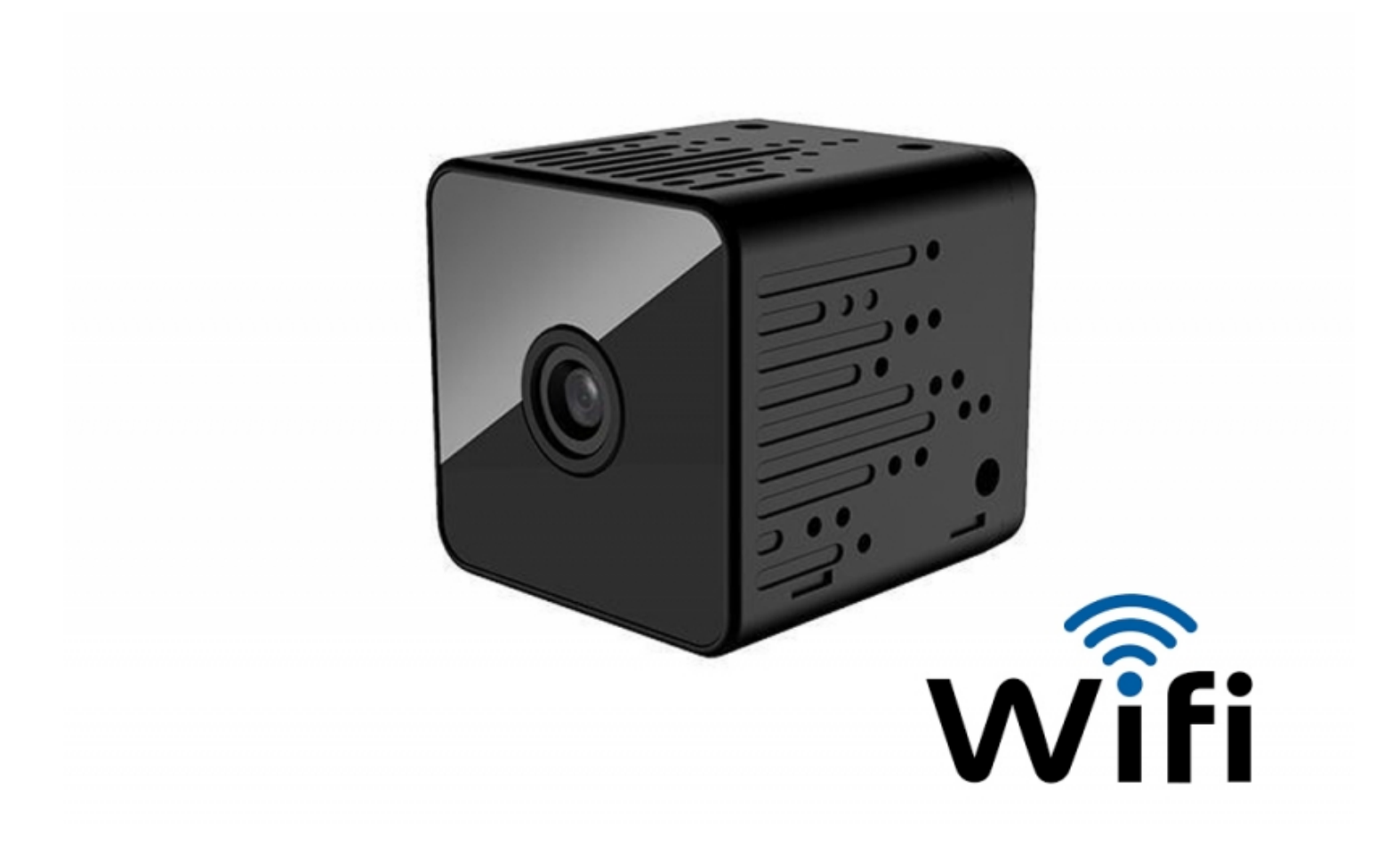

## ΟΔΗΓΙΕΣ ΧΡΗΣΗΣ

Απο το Google play ή το App store αντίστοιχα, κατεβάζετε την δωρεάν εφαρμογή V380 ή V380S

Image not found អនុស្ថាភ្នរអន្តរដ្ឋាធិន្វារី ស្វ្រី/រៀserfiles/Screenshot\_2016-10-14-13-13-48.png

Ενεργοποιήστε την κάμερα και θα ακούσετε ήχο. Έτσι θα καταλάβετε οτι η κάμερα είναι ενεργοποιήμένη.

Μπείτε στην εφαρμογή και επιλέξτε "**Local login**" ή κάντε εγγραφή στην εφαμοργή.

Изображение стъпка 2

Image not found https://spy.bghttps://spy.gr//userfiles/Screenshot\_2016-10-14-13-14-53.png

Έπειτα επιλέξτε "WIFI Smart-Link"

Image not found https://spy.bghttps://spy.gr//userfiles/Screenshot\_2016-10-14-13-15-00.png

Πρέπει να συμπληρώσετε το όνομα και τον κωδικό του ρούτερ σας για να συνδέσετε την κάμερα με το ίντερνετ.

Image not found https://spy.bghttps://spy.gr//userfiles/Screenshot\_2016-10-14-13-15-32.png

Το επόμενο βήμα είναι η εφαρμογή να συνδεθεί με την κάμερα σας.

Image not found https://spy.bghttps://spy.gr//userfiles/Screenshot\_2016-10-14-13-15-38.png

Μετά απο αυτό θα δείτε την πλέον συνδεδεμένη κάμερα. Εάν θέλετε να δείτε την εικόνα πατήστε πάνω στην οθόνη σας στην κάμερα.

Image not found https://spy.bghttps://spy.gr//userfiles/Screenshot\_2016-10-14-13-16-34.png

Πλέον μπορείτε να παρακολουθείτε και να ρυθμίζετε την κάμερα απο την κινητή σας συσκεύη.

Image not found https://spy.bghttps://spy.gr//userfiles/Screenshot\_2016-10-14-13-18-35.png

> Και άλλα προϊόντα από την ίδια κατηγορία Προς το προϊόν "HD μίνι IP κάμερα" Copyright 2005 - 2017 Spy.gr